# **DIY wind-simulation with Simhub**

## Required/recommended parts (incl. Amazon links):

#### Arduino Uno:

https://www.amazon.de/gp/product/B008GRTSV6 1x

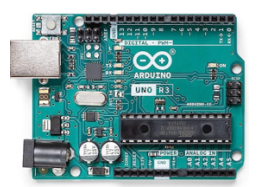

**140mm PWM Fans (Noctua NF-A14 iPPC 3000 PWM 12V):** https://www.amazon.de/gp/product/B00KFCRF1A

2x

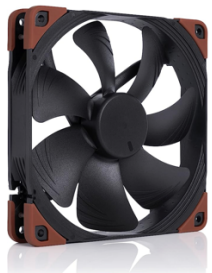

#### 12V-5A power supply:

https://www.amazon.de/gp/product/B07L5GP7SD

1x

(5A is not really required, a 12V-1.5A power supply will be sufficient)

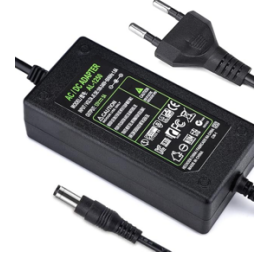

Mount for Rig & GoPro-Mount:

https://www.amazon.de/dp/B08XQ93281

2x

(the GoPro-counterpart is included in the 3D-printed Honeycomb below)

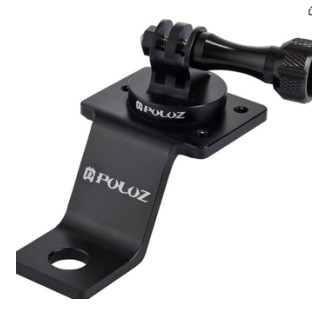

**3D-Print parts (honeycomb for 140mm fans) with connector to GoPro-mount:** <u>https://www.thingiverse.com/thing:4137804</u>

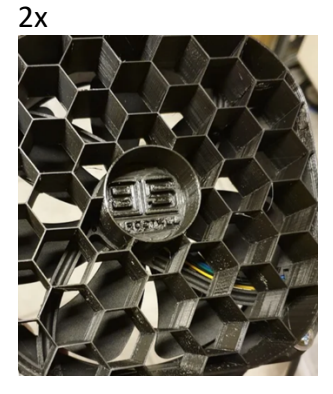

## Wiring / Setup:

Make sure you wire the fans and the power supply as depicted in the below diagram:

GND from the power supply to the fans must go through the Arduino GND pins, otherwise the fans will run permanently once the power supply is plugged in.

The PWM signal from one fan needs to go to Pin 9 of the Arduino Uno and the PWM signal from the other fan needs to be connected to Pin 10 in preparation to the next step (configuring/flashing the Arduino with the correct sketch from within Simhub)

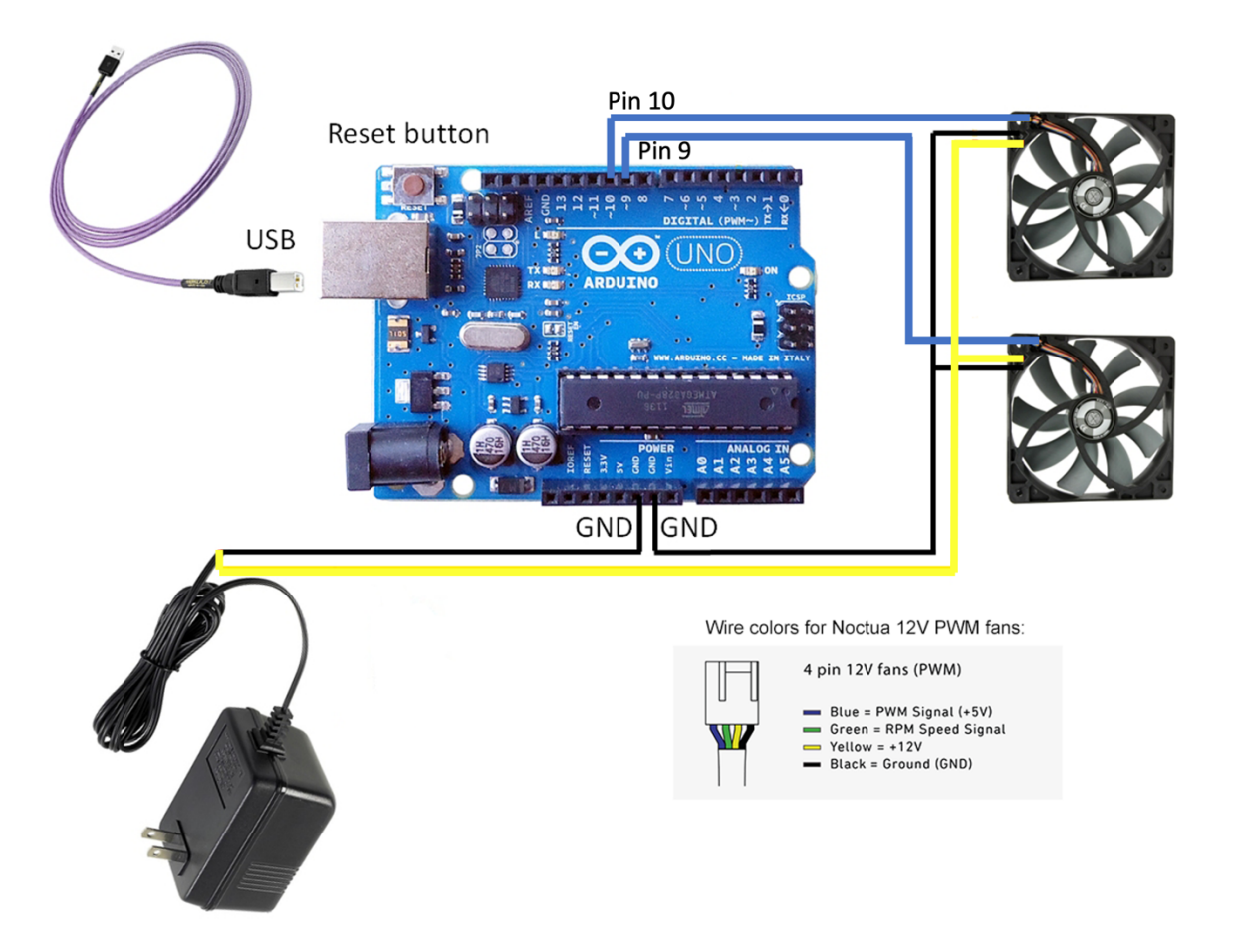

## Arduino configuration and flashing in Simhub:

Connect your Arduino Uno via USB to your PC. To be on the safe side unplug other Arduinos if you are using multiple.

Launch Simhub, go to "Arduino" on the left menu pane and navigate to the tab "My Hardware". **IMPORTANT**: If you have only one Arduino connected to your system make sure to choose "Single arduino". If you have more than one Arduino it's crucial to select "Multiple arduinos"

| 🩉 SimHub - IRacing             |                                                          |                     |                     |                          |                   |                    |                 |                | 🌞 Day       | 🕨 Live 👲 Re | play 🦲 Record | * -           | • ×      |
|--------------------------------|----------------------------------------------------------|---------------------|---------------------|--------------------------|-------------------|--------------------|-----------------|----------------|-------------|-------------|---------------|---------------|----------|
| ≡                              | Arduino                                                  |                     |                     |                          |                   |                    |                 |                |             |             |               |               |          |
| Dashboard                      |                                                          | RGB Leds            | RGB Matrix S        | creens TM1638            | Leds Dis          | play & Alerts      | Gauges          | Controls       | My Har      | dware       |               |               |          |
| Car settings                   |                                                          |                     |                     |                          |                   | ar dar da          |                 |                |             |             |               |               |          |
| 🜵 Devices                      |                                                          |                     |                     |                          |                   | 11-11              | 112.            |                |             |             |               |               |          |
| ∠ Statistics                   |                                                          |                     |                     | Arduino disabled         | Single arouin     | o Murupie ar       | duinos          |                |             |             |               |               |          |
| 2 Dash Studio                  |                                                          | Multiple usl        | b will aggregate m  | ultiple arduinos as a    | single            | e sure to revie    | ew the multiple | e arduino sett | ings below. |             |               |               |          |
| 🖭 Arduino                      | Before using your arduino you mu                         | at upload the sketc | h More infos        |                          |                   |                    |                 |                |             |             |               |               |          |
| \Rightarrow Shakelt Wind       |                                                          |                     |                     |                          | Open arduino setu | ıp tool            |                 |                |             |             |               |               |          |
| (()) Shakelt Bass Shakers      | MULTIPLE ARDUINO SETTINGS                                |                     |                     |                          |                   |                    |                 |                |             |             |               |               |          |
| ())) Shakelt Motors            | WindSim Ino3                                             |                     |                     |                          |                   |                    |                 |                |             |             |               | -             |          |
| UDP Relay                      | Unique ID : 8e2cf5c3-0618-4144-be01-86a                  | 44c0bd5ca           |                     |                          |                   |                    |                 |                |             |             |               | <b></b>       |          |
| Controllers                    | Motors from 1 to 2                                       |                     |                     |                          |                   |                    |                 |                |             |             |               |               |          |
| Property Server                | Sim3D-Rumble<br>Unique ID : d11c3cfa-2dbf-47eb-a1ad-cc54 | 8afe16ce            |                     |                          |                   |                    |                 |                |             |             |               | •• 💽 🔐        |          |
| J SimHaptics                   | Motors from 3 to 6                                       |                     |                     |                          |                   |                    |                 |                |             |             |               |               |          |
| Controls and events            | Apply changes Clear all devices a                        | nd scan Scan fo     | r new devices only  | TIP : Order matters ! Yo | ou can reorder an | duinos by dragging | them using      |                |             |             |               |               |          |
| Available properties           |                                                          |                     |                     |                          |                   |                    |                 |                |             |             |               |               |          |
| +C) system log                 | ARDUINO SCAN SETTINGS                                    |                     |                     |                          | D                 | EVICES SCAN        |                 |                |             |             |               |               |          |
|                                | Scan all serial ports Scan only sel                      | ected ports 🔵 Never | scan selected ports |                          |                   | 14:00:49 COM4      |                 |                |             |             |               | Unrecognised  |          |
|                                |                                                          |                     |                     |                          | lpply             | 14:00:49 COM7      |                 |                |             |             |               | Unrecognised  |          |
|                                |                                                          |                     |                     |                          |                   | 14:00:49 COM5      |                 |                |             |             |               | Connected     |          |
| Settings                       |                                                          |                     |                     |                          |                   | 14:00:49 COM14     |                 |                |             |             |               | Connected     |          |
| SimHub 9.2.4 Status : Licensed |                                                          |                     |                     |                          |                   |                    |                 |                |             |             | ?             | Wiki ? Discon | d Server |

Next, click on "Open Arduino setup tool" which will open in a separate window:

| SKETCH SETUP                                                                                                    |                         | _ = ×                                                                                                    |
|----------------------------------------------------------------------------------------------------|-------------------------|----------------------------------------------------------------------------------------------------|
| File Profiles                                                                                                    |                         | Debug                                                                                                    |
| SKETCH SETUP                                                                                                    |                         | COMPILE AND UPLOAD                                                                                                    |
| Search<br>General                                                                                                    | Component elp           | Board Listen Striat per listed<br>Arduino UNO (ATMega328p) COM14 - (US8 Serial Device)                                                                                                    |
| Device name,<br>make sure to use a unique name when using<br>multiple arduinos                                                                                  | WindSim                 | Safety first ! Put your seatbelt : to avoid uploading to the wrong denies the highly obtained to unplug any<br>arduino based device (motion, button box, windsim etc) and only keep your target arduino plugged. By<br>doing this you will be sure to upload using the correct serial port. |
| GAMEPAD                                                                                                    | Component help          | i uncerstand that uploading this sketch will<br>replace any existing firmware on the arduino and<br>I've made sure that I'm using the correct serial<br>port.                                                                                                    |
| Enable arduno micro gamepad output for all the activated buttons/encoders                                                                                       | OFF                     | ADVANCED UPLOAD TO ARDUINO                                                                                                    |
| TM1638 7 Segments Modules<br>TM1638 modules connected                                                                                                    | Component help 0 + -    |                                                                                                    |
| TM1637 7 Segment Modules<br>TM1637 modules connected                                                                                                    | Component help          |                                                                                                    |
| TM1637 6Digits 7 Segment Modules<br>TM1637 modules connected                                                                                                    | Component help<br>0 + - | I DREF<br>RESET<br>3V3<br>SV<br>GND                                                                                                    |
| MAX7221 7 Segments Modules<br>MAX7219 / MAX7221 7 Segment modules connected<br>Multiple modules can be cascaded connected module<br>extraction and module input | Component help          |                                                                                                    |

Make sure you pick the correct board model (Arduino Uno) and the correct COM-port in the top right. In the left pane two things need to be configured, ignore all other options.

- 1) Name the device under "General" so you can identify it later. Use something like "WindSim".
- 2) Scroll down on the left options until you get to "SHAKEIT PWM FANS Outputs"

Set the number of fans to 2 and remove the checkmarks from the relay option as we are not using any relays here. Leave the rest as default like depicted below:

| COMPLE       Skattch SETUP       Search     X       Image: Search     X       Image: Search     X       <                 | E AND UPLOAD         d       Arduino serial port       My arduino serial port is not isted         ino UNO (ATMega328p)       COM14 - (US8 Serial Device)       •         first ! Put your seatbelt : to avoid uploading to the wrong device it's highly advised to unplug any to based device motion, but on box, winding wet) and only keep your target arduino plugged. By this you will be sure to upload using the correct serial port.       I understand that uploading this ketch will replace my existing firmware on the arduino and Ive made sure that I'm using the correct serial port.         NCED       UPLOAD TO ARDUINO |
|----------------------------------------------------------------------------------------------------|----------------------------------------------------------------------------------------------------|
| SKETCH SETUP     COMPILE       Search     X       Image: Search     X       Image: Search     X | AND UPLOAD A Arduino serial port Isted Ino UNO (ATMega328p)    Arduino serial port Isted COM14 - (US8 Serial Device)                                                                                                    |
| Search     X       Or any PWM driven custom boards     Ardui       SHAKEIT PWM FANS Outputs     Component help       ShakeIT direct PWM fans enabled (25khz PWM)<br>Arduino Uno: pins 9 or 10<br>Arduino Lenardo pins : 9, 10 or 11<br>Arduino Lenardo pins : 9, 10 or 11<br>Arduino Mega pins : 11, 12 or 13     0 +       PWM Output 1 pin     9 +       PWM Output 1 min (lower values will disable output)     0 +                                                                                                    | Arduino serial port<br>inc UNO (ATMega328p)                                                                                                    |
| PWM     Safety       SHAKEIT PWM FANS Outputs       Component help       Image: ShakeIT direct PWM fans enabled (25khz PWM)       Arduino Una: pins 9 or 10       Arduino Leanardo pins : 9, 10 or 11       Arduino Leanardo pins : 9, 10 or 11       Arduino Leanardo pins : 11, 12 or 13       PWM Output 1 pin       PWM Output 1 min (lower values will disable output)       0 +       PWM Output 1 max                                                                                                    | first I Put your seatbelt : to avoid uploading to the wrong device it's highly advised to unplug any<br>to based device (motion, button box, windsim et) and only keep your target arduino plugged. By<br>this you will be sure to upload using the correct serial port.<br>I understand that uploading this sketch will<br>replace any existing firmware on the arduino and<br>I've made sure that I'm using the correct serial<br>port.<br>UPLOAD TO ARDUINO                                                                                                    |
| PWM Output 1 optional on/off relay pin       233 + -         PWM Output 1 optional relay off delay (ms)       4 + -         PWM Output 1 optional relay reversed logic       0FF         When disabled relay pin will be LOW when the relay       0FF         Otherwise when enabled the pin will be HIGH when the relay is off       10 + -         PWM Output 2 pin       10 + -         PWM Output 2 min (lower values will disable output)       0 + -         PWM Output 2 max       255 + -         PWM Output 2 optional on/off relay pin       5 + -         PWM Output 2 optional relay off delay (ms)       2000 + -         PWM Output 2 optional relay reversed logic       0FF                                                                                                    | IRREF<br>RESET<br>3V3<br>SV<br>GND<br>GND<br>GND<br>GND<br>GND<br>GND<br>GND<br>GND<br>GND<br>GND                                                                                                    |

When done, go back to the top right, check the "I understand that uploading...." checkbox and click on "UPLOAD TO ARDUINO":

|                |                                                                                                    |                                            | - ¤ ×                                                           |  |  |
|----------------|----------------------------------------------------------------------------------------------------|--------------------------------------------|-----------------------------------------------------------------|--|--|
|                |                                                                                                    |                                            | Debug                                                           |  |  |
|                | COMPILE AND UPLOAD                                                                                                    |                                            |                                                                 |  |  |
| ×              | Board                                                                                                    | Arduino serial port                        | My arduino serial port is not<br>listed                         |  |  |
| Component help | Safety first ! Put your seatbelt : to avoid uploading to the wrong device it's highly advised to unpl<br>arduino based device (motion, button box, windsim etc) and only keep your target arduino plu<br>doing this you will be sure to upload using the conect serial port. |                                            |                                                                 |  |  |
| 2 +            | ADVANCED                                                                                                    | replace any existin<br>I'velmade sure that | g firmware on the arduino and<br>t I'm using the correct serial |  |  |
| 9 + -          |                                                                                                    | OPLOA                                      |                                                                 |  |  |

You are done with the hardware setup. As a last step you need to configure Shakelt Wind:

### ShakeIt Wind configuration in Simhub:

| 🙉 SimHub - IRacing             |                                                                                                    | 🏘 Day 🕨 Live 💆 Replay 🎯 Record 🖈 💶 🗆 🗙       |
|--------------------------------|----------------------------------------------------------------------------------------------------|----------------------------------------------|
| =                              | Shakelt Wind                                                                                                    |                                              |
| Dashboard                      | Wind profile Output                                                                                                    | it configuration Controls                    |
| Car settings                   | Without Mind Station                                                                                                    |                                              |
| û Devices                      | Profiles manager Edit profile Clone profile                                                                                                    | Disabled Contraction Enabled                 |
| ∠ Statistics                   |                                                                                                    |                                              |
| Dash Studio                    |                                                                                                    | · · · ·                                      |
| Ardui                          | Idle wind<br>When not in race                                                                                                    |                                              |
| 🚔 Shakelt Wind                 | Wind power                                                                                                    | Target idle wind channels                    |
|                                | Idle wind power                                                                                                    | 💽 Left 🛛 💽 Right 🔵 Center                    |
| (())) Shakelt Motors           | 15 +                                                                                                    |                                              |
| UDP Relay                      | Speed based wind                                                                                                    |                                              |
| ল্পে Controllers               | When in race                                                                                                    |                                              |
| o Property Server              | Wind power                                                                                                    | Left/right wind curving                      |
| 🛄 SimHaptics                   | Speed based wind power range                                                                                                    | C Left/Right curving effect (when available) |
| Controls and events            |                                                                                                    | 50 +                                         |
| Available properties           | Maximum car speed                                                                                                    | Drafting effect                              |
| System log                     | Maximum speed mode : Automatic Manual                                                                                                    | C Draft effect intensity (when available))   |
|                                | 310 + -                                                                                                    |                                              |
|                                | Measured car max speed 0km/h, Used max speed 0km/h                                                                                                    |                                              |
|                                | Cockpit mode                                                                                                    |                                              |
|                                | Cockpit ventilation mode : Apply wind power range 'minimum' as soon as engine or ignition are ON, otherwise<br>keep the fan OFF as long as you are not moving |                                              |
| Settings                       |                                                                                                    |                                              |
| SimHub 9.2.4 Status : Licensed |                                                                                                    |                                              |

Click on "Shakelt Wind" in the left menu pane of Simhub:

Here you can define the wind behavior, like static wind on/off, min/max speed (of your car) and the according fan-level you want to assign, curving etc. The Noctua iPPC fans are very strong so it's most likely enough to set the maximum power to somewhere between 70-85% which will still give you a lot of wind but reduce the fan noise significantly (they do get loud when on 90-100% power)

Then move on to the "Output configuration" tab within Shakelt Wind to define the left and right fan:

|           | /                          |                                 |                                            |                                        |
|-----------|----------------------------|---------------------------------|--------------------------------------------|----------------------------------------|
| 🙉 s       | imHub - IRacing            |                                 |                                            | 🔅 Day 🕨 Live ሷ Replay 🔘 Record 🛷 🗕 🗆 🗙 |
| ≡         |                            | Shakelt Wind                    |                                            |                                        |
| G         | Dashboard                  | 0                               | Vind profile Output configuration Controls |                                        |
|           | Car settings               |                                 |                                            |                                        |
| ψ         | Devices                    |                                 |                                            |                                        |
| $\bowtie$ | Statistics                 | Channel 1 Channel 2 Channel 3   | Channel 4 Channel 5 Channel 6              | Channel 7 Channel 8                    |
| 2         | Dash Studio                | Left • Right • Unused •         | Unused   Unused   Unused   Unused          | Unused • Unused •                      |
| 8         | Arduino                    | Channel 9 Channel 10 Channel 11 | Channel 12                                 |                                        |
| 1         | Shakelt Wind               |                                 | Under                                      |                                        |
| ((()))    | Shakelt Bass Shakers       | S F HSIMRACING R'FUN PRO V2     |                                            |                                        |
| (()))     | Shakelt Motors             | Symprojects fan controller      |                                            |                                        |
| ů.        | UDP Relay                  |                                 |                                            |                                        |
| ଙ୍କ       | Controllers                |                                 |                                            |                                        |
| °         | Property Server            |                                 |                                            |                                        |
| A         | SimHaptics                 |                                 |                                            |                                        |
| <u></u>   | Controls and events        |                                 |                                            |                                        |
| ≣         | Available properties       |                                 |                                            |                                        |
| Ð         | System log                 |                                 |                                            |                                        |
| ٢         | Settings                   |                                 |                                            |                                        |
| SimH      | ub 9.2.4 Status : Licensed |                                 |                                            | ? Wiki ? Discord Server                |

As an optional step you can move to the "Controls" tab to configure manual controls:

| 🙉 SimHub - IRacing             |                                        | 🌞 Day 🕨 🕨 Day                                          | Record 🖈 🗕 🗆 🤇 |
|--------------------------------|----------------------------------------|--------------------------------------------------------|----------------|
| ≡                              | Shakelt Wind                           | _                                                      |                |
| <b>Dashboard</b>               |                                        | Wind profile Output configuration Controls             |                |
| Car settings                   | Global controls                        |                                                        |                |
| 🜵 Devices                      | Switch wind activation                 |                                                        |                |
| ∠ Statistics                   | Increment / Decrement steps            |                                                        |                |
| 🕐 Dash Studio                  | <b></b> 5 + -                          |                                                        |                |
| Arduino                        | Current active mode controls           |                                                        |                |
| 🚔 Shakelt Wind                 |                                        | Click to configure                                     |                |
| ()) Shakelt bass Shakers       |                                        |                                                        |                |
| (()) Shakelt Motors            | Decrease current wind mode effect gain |                                                        |                |
| 💑 UDP Relay                    | Switch current wind mode activation    | Click to configure                                     |                |
| (🔫) Controllers                | Idle Wind controls                     |                                                        |                |
| Property Server                |                                        | ShortPress Jovstick/Nulin Generic USB Jovstick 1 801   |                |
| SimHaptics                     |                                        | Shortford, EverticeBluele, Generic 1/89 Teartick 1 800 |                |
| Controls and events            | Decrease effect gain                   | SKRIVINU KOJAKONANI OKTINIKOSOJUJALILISUU              |                |
| System log                     | Switch static wind activation          |                                                        |                |
| - System rog                   | Speed Based Wind controls              |                                                        |                |
|                                | Increase effect gain                   | ShortAndu JoystickPlugin Generic_US8_Joystick_1.803    |                |
|                                | Decrease effect gain                   | ShortAndu Joyzád/Plugin Generic_US8_Joyztick_1_802     |                |
|                                | Switch speed based wind activation     |                                                        |                |
| 🕸 Settings                     |                                        |                                                        |                |
| SimHub 9.2.4 Status : Licensed |                                        |                                                        |                |

Here you can define switches/buttons to turn on/off the Wind sim and define controls for increasing / decreasing the Wind sim. (In the example above, I have mapped some buttons of my simrig button boxes to increase/decrease wind.)

That's all and you are now ready to enjoy the added immersion of a wind sim in your simracing.